### **Basic Linux2**

Ubuntu

### การ Login Ubuntu

เครื่องจะขึ้น login prompt เพื่อเตรียมพร้อมรับการทำงาน เมื่อท่าน ต้องการเข้าใช้งานเครื่อง ต้องใส่ชื่อ login และ password

ป้อน user ==> <mark>test</mark> แล้วกดแป้น Enter

ป้อน password ==> 123456789 แล้วกดแป้น Enter

### คำสั่ง cat

(concatenate files and print on the standard output) ใช้สร้างไฟล์ ข้อความ (text file) รูปแบบคำสั่ง cat > [ซื่อไฟล์] โดยระบบจะนำข้อความที่เราพิมพ์ผ่านแป้นพิมพ์ ไว้เข้าเป็นไฟล์ที่กำหนด หลังจากสิ้นสุดการป้อนโดยการกดแป้น ^D

โปรแกรมที่มีความสามารถมากกว่า คือ vi

### คำสัง cat

```
ใช้แสดงข้อมูลภายในแฟ้มข้อมูล
รูปแบบคำสั่ง
cat [ชื่อไฟล์]
```

```
ตัวอย่างคำสั่ง และการใช้งาน
cat /etc/passwd :: แสดงข้อมูลในแฟ้ม /etc/passwd
cat /home/user1 | more :: แสดงข้อมูลในไดเร็คทอรี่ /home/user1 หาก
ยาวเกินหน้า ให้หยุดทีละหน้าจอ
```

### คำสัง cat

```
ใช้เชื่อมต่อข้อมูลภายในแฟ้ม 2 แฟ้มเข้าด้วยกัน
รูปแบบคำสั่ง
cat [ชื่อไฟล์1] [ชื่อไฟล์2] > [ชื่อไฟล์ผลลัพท์]
```

```
ตัวอย่างคำสั่ง และการใช้งาน
```

```
cat file1 file2 > resultfile :: ให้เอา file2 ต่อเข้ากับ file1 แล้วบันทึกเป็น
แฟ้ม resultfile
```

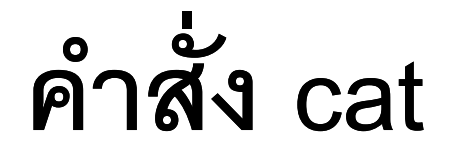

Work Shop ทดลองสร้างแฟ้ม basic \$ cat > basic Welcome to World Heritage City. กดแป้น Ctrl ค้างเอาไว้แล้วตัว D ยกนิ้วที่กด \$ ls

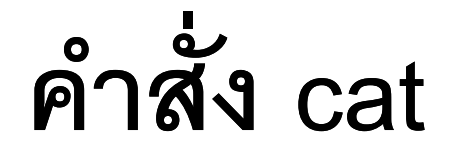

Work Shop ทดลองสร้างแฟ้ม sukhothai \$ cat > sukhothai Hello Sukhothai technical collage กดแป้น Ctrl ค้างเอาไว้แล้วตัว D ยกนิ้วที่กด \$ ls

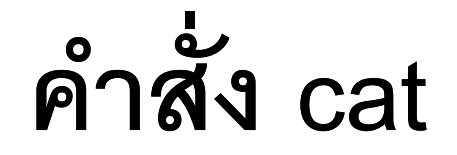

Work Shop ทดลองเชื่อมแฟ้ม basic เข้ากับ sukhothai \$ cat basic sukhothai > EX1 \$ ls \$ cat EX1 \$ cat sukhothai basic > EX2 \$ ls \$ cat EX2

sukhothai@ubuntu:~\$ cat > basic Welcome to World Heritage City. sukhothai@ubuntu:~Ś ls basic sttc test sukhothai@ubuntu:~\$ cat > sukhothai Hello Sukhothai Technical collage sukhothai@ubuntu:~\$ ls basic sttc sukhothai test sukhothai@ubuntu:"\$ cat basic sukhothai > EX1 sukhothai@ubuntu:~\$ ls basic EX1 sttc sukhothai test sukhothai@ubuntu:~\$ cat EX1 Welcome to World Heritage City. Hello Sukhothai Technical collage sukhothai@ubuntu:~\$ cat sukhothai basic > EX2 sukhothai@ubuntu:~\$ ls basic EX1 EX2 sttc sukhothai test sukhothai@ubuntu:~\$ \_

sukhothai@ubuntu:~\$ cat EX1
Welcome to
World Heritage City.
Hello
Sukhothai Technical collage
sukhothai@ubuntu:~\$ cat sukhothai basic > EX2
sukhothai@ubuntu:~\$ ls
basic EX1 EX2 sttc sukhothai test
sukhothai@ubuntu:~\$ cat EX2
Hello
Sukhothai Technical collage
Welcome to
World Heritage City.
sukhothai@ubuntu:~\$ \_

### คำสั่ง more

(file perusal filter for crt viewing) ใช้แสดงข้อความในแฟ้มข้อมูลออกมา บนหน้าจอทีละบรรทัด โดยจะดูต่อไปข้างหน้าได้อย่างเดียว ไม่เหมาะกับ การดูข้อมูลที่มีความยาวมากๆ รูปแบบคำสั่ง more [ชื่อไฟล์] ตัวอย่างคำสั่ง และการใช้งาน

#### \$ more hobby.c

จะแสดงข้อความในไฟล์ออกมาบนหน้าจอที่ละบรรทัด ให้กด spacebar เพื่อแสดงต่อ และ ^C เพื่อหยุด

### คำสั่ง more

Work Shop \$cat > test2.txt start 1 2 ให้ป้อนตัวเลขแล้วกดแป้น Enter ไปเรื่อยๆ จนถึงเลข 14 Fifteen ้ป้อนตัวเลขต่อไปจนถึงเลข 30 end กดแป้น Ctrl ค้างเอาไว้แล้วตัว D ยกนิ้วที่กด \$more test2.txt

| sukhothai@ubuntu:~\$ cat > test2.txt |
|--------------------------------------|
| start                                |
| 1                                    |
| 2                                    |
| 3                                    |
| 4                                    |
| 5                                    |
| 6                                    |
| 7                                    |
| 8                                    |
| 9                                    |
| 10                                   |
| 11                                   |
| 12                                   |
| 13                                   |
| 14                                   |
| Fifteen                              |
| 16                                   |
| 20                                   |
| 21                                   |
| 22                                   |
| 23                                   |
| 24                                   |
| 25                                   |
| 26                                   |
| 27                                   |
| 28                                   |
| 29                                   |
| 30                                   |
| end                                  |
| sukhothai@ubuntu:~\$ _               |

| 25    |           |             |            |             |  |
|-------|-----------|-------------|------------|-------------|--|
| 26    |           |             |            |             |  |
| 27    |           |             |            |             |  |
| 28    |           |             |            |             |  |
| 29    |           |             |            |             |  |
| 30    |           |             |            |             |  |
| end   |           |             |            |             |  |
| sukh  | othaiQubu | intu:~\$ ca | t test2.tx | :t_         |  |
|       |           | -           |            | 38 <u>-</u> |  |
| 20    |           |             |            |             |  |
| 21    |           |             |            |             |  |
| 22    |           |             |            |             |  |
| 23    |           |             |            |             |  |
| 24    |           |             |            |             |  |
| 25    |           |             |            |             |  |
| 26    |           |             |            |             |  |
| 27    |           |             |            |             |  |
| 28    |           |             |            |             |  |
| 29    |           |             |            |             |  |
| 30    |           |             |            |             |  |
| end   |           |             |            |             |  |
| sukho | othaiQubu | ntu:~\$ _   |            |             |  |
|       |           |             |            |             |  |

# คำสั่ง less (opposite of more)

ใช้เลื่อนดูข้อความในแฟ้มข้อมูล ซึ่งสามารถย้อนไปย้อนมาเพื่อดูข้อความ ได้ โดยใช้แป้นลูกศรขึ้น-ลง หรือแป้น Page Up, Page Down และออก จากคำสั่ง โดยการกดแป้น q รูปแบบคำสั่ง less [ชื่อไฟล์] ตัวอย่างคำสั่ง และการใช้งาน

\$ less start.inc

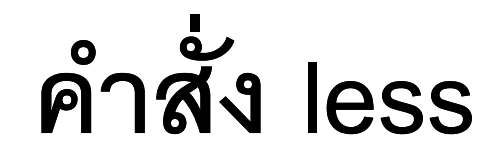

#### \$less test2.txt

| start     |  |  |  |
|-----------|--|--|--|
| 1         |  |  |  |
| 2         |  |  |  |
| 3         |  |  |  |
| 4         |  |  |  |
| 5         |  |  |  |
| 6         |  |  |  |
| ?         |  |  |  |
| 8         |  |  |  |
| 9         |  |  |  |
| 10        |  |  |  |
| 11        |  |  |  |
| 12        |  |  |  |
| 13        |  |  |  |
| 14        |  |  |  |
| Fifteen   |  |  |  |
| 16        |  |  |  |
| 17        |  |  |  |
| 18        |  |  |  |
| 19        |  |  |  |
| 20        |  |  |  |
| 21        |  |  |  |
| 22        |  |  |  |
| 23        |  |  |  |
| test2.txt |  |  |  |

# คำสั่ง head (View file beginning)

(output the first part of files) ใช้แสดงข้อความใน 10 บรรทัดต้นๆ ของ แฟ้มข้อมูล รูปแบบคำสั่ง head [ชื่อไฟล์] ตัวอย่างคำสั่ง และการใช้งาน

\$ head first.php

## คำสั่ง head

#### Work Shop

#### \$head test2.txt

| 19                                  |  |
|-------------------------------------|--|
| 20                                  |  |
| 21                                  |  |
| 22                                  |  |
| 23                                  |  |
| 24                                  |  |
| 25                                  |  |
| 26                                  |  |
| 27                                  |  |
| 28                                  |  |
| 29                                  |  |
| 30                                  |  |
| end                                 |  |
| sukhothai@ubuntu:~\$ head test2.txt |  |
| start                               |  |
| 1                                   |  |
| 2                                   |  |
| 3                                   |  |
| 4                                   |  |
| 5                                   |  |
| 6                                   |  |
| 7                                   |  |
| 8                                   |  |
| 9                                   |  |
| sukhothai@ubuntu:~\$ _              |  |
|                                     |  |

# คำสั่ง tail (View files ending)

(output the last part of files) ใช้แสดงข้อความส่วนท้ายของแฟ้มข้อมูล ที่มีขนาดใหญ่ รูปแบบคำสั่ง tail [ชื่อไฟล์]

### คำสั่ง tail

- ตัวอย่างคำสั่ง และการใช้งาน
- \$ tail index.html :: ดูส่วนท้ายของแฟ้ม index.html ใน Current directory
- S tail --lines=5 /var/log/messages :: ดูส่วนท้ายของแฟ้ม /var/log/messages แต่ต้องเป็น root จึงจะดูได้
- \$ tail /var/log/html/access.log :: ดูส่วนท้ายเพียง 10 บรรทัด ซึ่งเป็นค่า default ที่ไม่ได้กำหนดจำนวนบรรทัด
- \$ tail --lines=100 /var/log/html/access\_log > access\_bak :: เป็นการ backup ในขั้นแรก ก่อนใช้ mv ย้ายไปทับแฟ้มเดิม

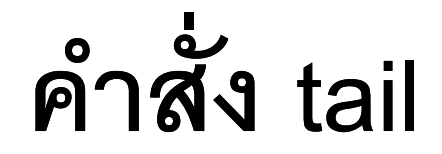

#### \$tail test2.txt

## คำสั่ง dmesg

(print or control the kernel ring buffer) ใช้แสดงข้อความจาก kernal ของระบบ Unix,Linux (เป็นการให้แสดงผลเหมือนตอน Boot) รูปแบบคำสั่ง

dmesg

ตัวอย่างการใช้งาน dmesg | more หมายเหตุ คำสั่งนี้ ใช้ตรวจสอบ เมื่อเกิดปัญหา เช่น Linux ไม่รู้จัก Driver CD-Rom หรือปัญหาอื่นๆ

## คำสั่ง dmesg

Workshop \$dmesg \$dmesg | head \$dmesg | tail

# ความรู้เกี่ยวกับ Wild Card

ในการเรียกชื่อแฟ้มข้อมูล (directory ก็นับเป็นแฟ้มข้อมูลประเภทหนึ่ง) สามารถใช้เครื่องหมาย \* แทนตัวอักษรหลายตัว, เครื่องหมาย ? แทน ตัวอักษร 1 ตัว และ [cset] แทนตัวอักษรตัวเดียวที่ระบุไว้ในวงเล็บ เช่น a\*.c แทนชื่อแฟ้มข้อมูลใดๆ ที่ขึ้นต้นด้วยอักษร a read? แทนชื่อแฟ้มข้อมูล เช่น read1, read2, ready

# คำสั่ง cp (Copy files and directories)

เป็นคำสั่งที่ใช้สำหรับสำเนาแฟ้มข้อมูล หรือคัดลอกแฟ้มข้อมูล และ ไดเร็คทอรี่ าปแบบคำสั่ง cp [ชื่อไฟล์ต้นฉบับ] [ชื่อไฟล์สำเนา] ตัวอย่างคำสั่ง และการใช้งาน cp x y :: คัดลอกแฟ้มข้อมูล x ไปเป็นแฟ้มข้อมูล y cp test.txt /home/user1 :: คัดลอกแฟ้มข้อมูล test.txt ไปไว้ที่ไดเร็ค ทอรี่ /home/user1

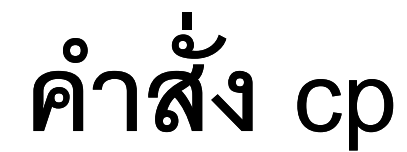

\$cp test2.txt test2tmp.txt
\$cp /etc/default/apache2 test1
\$ls

| sukhot<br>sukhot<br>sukhot | haiQu<br>haiQu<br>haiQu | buntu<br>buntu<br>buntu | :~\$ cp<br>:~\$ cp<br>:~\$ ls | test2.txt<br>∕etc∕defau | test2t<br>ılt∕apa | mp.txt<br>che2 te | est1         |           |
|----------------------------|-------------------------|-------------------------|-------------------------------|-------------------------|-------------------|-------------------|--------------|-----------|
| basic<br>sukhot            | EX1<br>haiQu            | EX2<br>buntu            | sttc<br>:~\$_                 | sukhothai               | test              | test1             | test2tmp.txt | test2.tx1 |

# คำสั้ง wc (Count bytes/words/lines)

(print newline, word, and byte counts for each file) ใช้นับ จำนวนบรรทัด, จำนวนคำ, จำนวนตัวอักษรในแฟ้มข้อมูล รูปแบบคำสั่ง wc [ชื่อไฟล์]

```
ตัวอย่างคำสั่ง และการใช้งาน
wc exam.c :: นับจำนวนบรรทัด, จำนวนคำ, จำนวนตัวอักษรใน
แฟ้มข้อมูล exam.c
```

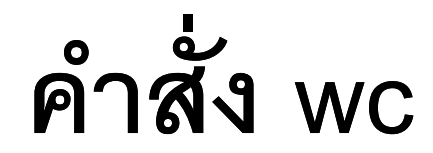

#### \$wc test2.txt

sukhothai@ubuntu:~\$ wc test2.txt 32 32 96 test2.txt sukhothai@ubuntu:~\$ \_

# คำสั่ง grep (Search text for matching lines)

(print lines matching a pattern) ใช้หาข้อความที่กำหนดจาก แฟ้มข้อมูล หรือจาก output รูปแบบคำสั่ง

grep [option] [file]

## คำสั่ง grep

```
ตัวคย่างคำสั่ง และการใช้งาน
grep boy /etc/passwd แสดงบรรทัดที่มีคำว่า 'boy' อยู่ใน
แฟ้มข้อมูล /etc/passwd
grep 'printf(' hobby.c แสดงบรรทัดที่มีคำว่า 'printf(' ในไฟล์
hooby.c
grep ^loca /usr/dict/words แสดงบรรทัดที่ขึ้นต้นด้วยคำว่า 'loca'
ใน /usr/dict/words
```

## คำสั่ง grep

ตัวอย่างคำสั่ง และการใช้งาน

grep -R "Test" \* หาข้อความ Test จากทุกไฟล์และทุกซับไดเร็กทอรี่ ปัจจุบัน โดย \* หมายถึงให้หาไฟล์ทุกไฟล์ และ -R หมายถึงทุกซับได เร็กทอรี่ (R ย่อมาจาก recursive)

grep -i "ftp" /etc/test ค้นหาบรรทัดที่มีคำว่า "ftp" ไม่สนใจตัวพิมพ์ เล็ก หรือใหญ่ จากไฟล์ /etc/test

## คำสั่ง grep

ตัวอย่างคำสั่ง และการใช้งาน หากต้องการให้แสดงเลขบรรทัดที่พบข้อความ ใช้ดังนี้

#### grep -Rin "Test" \*

หากต้องการทราบแค่จำนวน โดยไม่ต้องแสดงชื่อไฟล์ที่พบ ใช้ดังนี้ grep -Ric "Test" \*

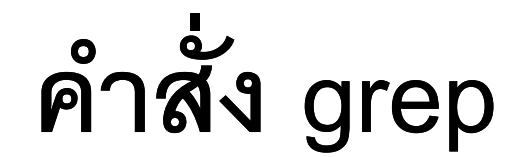

```
$grep 'Fifteen' test2.txt
$grep -Rin "Fifteen" *
```

```
$grep -Ric "1" *
```

### การทดลองที่ 2

- ในไดเร็คทอรี่ sttc (ที่สร้างในการทดลองที่ 1) ให้สร้างแฟ้มข้อมูล ชื่อว่า ep1 โดยป้อนข้อมูลชื่อและรหัสนักศึกษาไว้ภายในไฟล์
- 2. แสดงข้อมูลในไฟล์ ep1 ออกมา
- 3. ให้แสดงข้อมูลในไฟล์ /etc/default/apache2 โดยให้ใช้วิธีแสดง ข้อมูลออกมาทีละหน้าจอ และวิธีการดูข้อมูลหน้าต่อไป และการ หยุดการแสดงข้อมูล
- 4. แสดงส่วนหัวและท้ายของ /etc/default/apache2

### การทดลองที่ 2

สร้างไฟล์อีกไฟล์ชื่อว่า ep1.copy โดยคัดลอกมาจากไฟล์ ep1
 เปลี่ยนชื่อ ep1.copy เป็น ep2

7. ลบ ep2 โดยให้ Ubuntu ถามว่าต้องการลบจริงหรือไม่

8. หาข้อมูล (รหัสนักศึกษา) ในไฟล์ ep1 โดยใช้คำสั่ง grep

### การทดลองที่ 2

9. ใช้คำสั่งต่อไปนี้ แล้วสรุปผล

ls /bin

ls /bin/\*

Is /bin/e\*

ls /bin/\*e

ls /bin/???e

10. เขียนขั้นตอนทั้งหมดลงกระดาษ